# ONLINE TAXPAYER REGISTRATION USER GUIDE

| Online<br>Welcor | Taxpayer Registration                      |                            |
|------------------|--------------------------------------------|----------------------------|
| Welcor           |                                            |                            |
| VVelcor          |                                            |                            |
|                  | e to Tanzania Revenue Authority Online Tax | payer Registration Portal. |
| Down             | bad User Guide »                           |                            |
|                  |                                            |                            |
| -                |                                            |                            |
| 1                |                                            |                            |
| Individual       | Registration                               | Company Registration       |

# Table of Contents

| 1.1. STEP 1             | .3 |
|-------------------------|----|
| 1.2 STED 2              | .3 |
|                         | .4 |
| 1.3. STEP 3             | .5 |
| 2. Company Registration | .6 |
| 2.1 STEP 1              | .6 |
| 2.2 STEP 2              | .7 |
| 2.3 STEP 3              | .8 |

# 1. Individual Registration

# 1.1.<u>STEP 1</u>

| On | Iline Taxpayer Registration Download User Guide FAQs Conta                                              | act View Application Status Forgot Reference Number |
|----|----------------------------------------------------------------------------------------------------|-----------------------------------------------------|
|    | Online Taxpayer Registration<br>Welcome to Tanzania Revenue Authority Online T<br>Download User Guide » | Faxpayer Registration Portal.                       |
|    |                                                                                                    |                                                     |

|                                                                                                    | er Guide FAQS Contact                                                                                                    | View Application Status Forgot Re                                                                                                    |
|----------------------------------------------------------------------------------------------------|----------------------------------------------------------------------------------------------------|----------------------------------------------------------------------------------------------------|
|                                                                                                    |                                                                                                    |                                                                                                    |
|                                                                                                    |                                                                                                    |                                                                                                    |
|                                                                                                    | TANZANIA REVENUE AUTH                                                                                                    | IORITY                                                                                                    |
|                                                                                                    | INDIVIDUAL/MTU BINAF                                                                                                    | FSI                                                                                                    |
| Note: Furnishing false or miss<br>Before filling the form, please read the attached<br>• Where registered details have changed, the app<br>taarifa zilizobadilika tu.<br>• Use capital letter and where applicable, mark w<br>• Item marked with asterisk (*) are Mandatory/ Se | MAONEI YA USAJILI IVA MILIPA KODI AU KUBADIL<br>eading information is punishable by law/Kumbuka:k<br>d notes at the end of the form carefully/Kabla<br>form hii.<br>bilicant must only fill the taxpayer TIN and detail that he<br>th ( $\checkmark$ )/Tumia Herufi Kubwa, weka alama ( $\checkmark$ ) inapo<br>hemu iliyowekewa alama ya nyota (*) ni lazima. | JTAARIA ZA USAJILI<br>Kutoa taarifa ya uongo au isiyo sahihi ni kosa kisheria.<br>ya kujaza fomu hii, tafadhali soma kwa makini maeleke<br>ave changed/Pale taarifa zinapokuwa zimebadilika,unatakiwa<br>uhitajika |
| 1.* Apply for                                                                                                    |                                                                                                    | 19125                                                                                                    |
| First Application/Usajili wa mara ya Kwanza                                                                                                    | IN)/ TIN Kwa maombi ya mabadiliko(Tafadhali jaza TI                                                                                                    | IN)                                                                                                    |
|                                                                                                    |                                                                                                    |                                                                                                    |
| 2. * Name of Applicant/Jina la Mwombaji:                                                                                                    |                                                                                                    |                                                                                                    |
| 2. * Name of Applicant/Jina la Mwombaji:<br>First Name/ Jina la Kwanza                                                                                                    | MR. MRS. Ms.<br>Middle Name/ Jina la Pili                                                                                                    | Surname/ Jina la Ukoo                                                                                                    |

### 1.3.<u>STEP 3</u>

| nline Taxpayer Registration                                                                                                    | Download User Guide FAI                                                                                                    |                                                                                                    |                                                                                                    | plication Status Forgot Reference Number                                                              |
|----------------------------------------------------------------------------------------------------|----------------------------------------------------------------------------------------------------|----------------------------------------------------------------------------------------------------|----------------------------------------------------------------------------------------------------|----------------------------------------------------------------------------------------------------|
| Advocate/Lawyer                                                                                                    |                                                                                                    |                                                                                                    |                                                                                                    |                                                                                                    |
| Auditor / Accountant                                                                                                    |                                                                                                    |                                                                                                    |                                                                                                    |                                                                                                    |
| Agent                                                                                                    | î                                                                                                    |                                                                                                    |                                                                                                    |                                                                                                    |
| e. Birth Certificates/ Cheti cha kuzal<br>2:Applicant's Declaration/ Uthibitish<br>20. 1, the undersigned, do hereby decli<br>kamili na sahihi kwa kadri ya ufahamu<br>Note:Any changes of detailo of Taxy<br>Zingatia:Mabadiliko yepute ya taari<br>Title:MR<br>First Name/ Jina la h | iwa b wa Mwombaji are that the particulars given a wangu. ayayer identification Number Cert a ulzotoa lazima yafikishwa ku MRSMS. kwanza Midd b sition/ Cheo | bove are correct and complet<br>ificate shall be communicated h<br>va Kamishna katika kipindi kisid<br>le Name/ Jina la Pili<br>Signature of the<br>s/Tarehe(DD/MM/YYYY) 2001 | e to the best of my knowledge/ Nathii<br>Commissioner in writing within thirty<br>hozidi siku thelalithini kuanzia mabad<br>Surname/ Jina la Ukoo | vitisha kwamba taarifa zilizopo hapo juu ni<br>daya from the date of change. /<br>iliko yalipo tokea. |
|                                                                                                    |                                                                                                    |                                                                                                    |                                                                                                    |                                                                                                    |
|                                                                                                    |                                                                                                    |                                                                                                    |                                                                                                    |                                                                                                    |

# 2. Company Registration

## 2.1 <u>STEP 1</u>

| <u> </u> | here for Company registration or ch                                                                                                  | ange of registered particulars                                                                              |
|----------|----------------------------------------------------------------------------------------------------|----------------------------------------------------------------------------------------------------|
|          | Online Taxpayer Registration Download User Guide FAQs Contact                                                                        | View Application Status Forgot Reference Number                                                             |
|          | Online Taxpayer Registration<br>Welcome to Tanzania Revenue Authority Online Tax<br>Download User Guide »                            | payer Registration Portal.                                                                                  |
|          | Individual Registration<br>Application for taxpayer registration or change of registered particulars (individual)<br>Apply For TIN » | Company Registration<br>Application for taxpayer registration or change of registered particulars (entity). |

# 2.2<u>STEP 2</u>

| Online Taxpayer Registration                                                                                                    | Download User Guide FAQs Contact                                                                                                    | View Application Sta                                                                           | atus Forgot Reference Numbe                                                                                                    |
|----------------------------------------------------------------------------------------------------|----------------------------------------------------------------------------------------------------|------------------------------------------------------------------------------------------------|----------------------------------------------------------------------------------------------------|
|                                                                                                    |                                                                                                    |                                                                                                | ITX100.01                                                                                                    |
|                                                                                                    |                                                                                                    | _                                                                                              |                                                                                                    |
|                                                                                                    | TRA                                                                                                    |                                                                                                |                                                                                                    |
|                                                                                                    | TANZANIA REVENUE AUTHORI                                                                                                    | TY                                                                                             |                                                                                                    |
|                                                                                                    | ENTITY/KAMPUNI                                                                                                    |                                                                                                |                                                                                                    |
|                                                                                                    | APPLICATION FOR TAXPAYER REGISTRATION OR CHANGE OF R<br>MAOMBI YA USAJILI WA MLIPAKODI AU KUBADILI TAA                                                                                                    | EGISTERED PARTICULARS<br>ARIFA ZA USAJILI                                                      |                                                                                                    |
| Note: Furnish                                                                                                    | ing false or misleading information is punishable by law/Kumbuka: Kutoa                                                                                                    | taarifa va uongo au isivo sahihi ni ko                                                         | sa kisheria.                                                                                                    |
| Before filling the form please r                                                                                                    | ead carefully the attached notes at the end of the form /Kabla va kujaza fo                                                                                                    | umu hii tafadhali soma kwa makini mae                                                          | lekezo mwisho wa fomu hii                                                                                                    |
| Before filling the form, please r<br>• Where registered details have of<br>taarifa zürzohadilika tu                                                                                                    | ead carefully the attached notes at the end of the form /Kabla ya kujaza for<br>hanged, the applicant must only fill the taxpayer TIN and details that have                                                                                                    | omu hii, tafadhali soma kwa makini mae<br>changed/Pale taarifa zinapokuwa zime                 | lekezo mwisho wa fomu hii.<br>badilika, unatakiwa kujaza TIN na                                                                                                    |
| Before filling the form, please r<br>• Where registered details have of<br>taarifa zilizobadilika tu.<br>• Use capital letter and where ap<br>• Item marked with asterisk (*) ar                                                                                                    | ead carefully the attached notes at the end of the form /Kabla ya kujaza fo<br>hanged, the applicant must only fill the taxpayer TN and details that have<br>plicable, mark with ( $$ )/TurniaHerufiKubwa na weka alama ( $$ ) inapohita<br>Mandatory/Sebemu ilionwekewa alama ya pynta(*) ni karima inazwe                                                                                                    | omu hii, tafadhali soma kwa makini mae<br>changed/Pale taarifa zinapokuwa zime<br>ijika        | lekezo mwisho wa fomu hii.<br>Ibadilika, unatakiwa kujaza TIN na                                                                                                    |
| Before filling the form, please r<br>• Where registered details have of<br>taarifa zilizobadilika tu.<br>• Use capital letter and where ap<br>• Item marked with asterisk (*) ar<br>1: General Information / Taarifa ya                                                                                                    | ead carefully the attached notes at the end of the form /Kabla ya kujaza fo<br>hanged, the applicant must only fill the taxpayer TIN and details that have<br>plicable, mark with ( $\checkmark$ )/TumiaHerufi Kubwa na weka alama ( $\checkmark$ ) inapohita<br>e Mandatory/ Sehemu iliyowekewa alama ya nyota(*) ni lazima ijazwe.<br>Ujumla                                                                                                    | omu hii, tafadhali soma kwa makini mae<br>changed/Pale taarifa zinapokuwa zime<br>jijka        | lekezo mwisho wa fomu hii.<br>badilika, unatakiwa kujaza TIN na                                                                                                    |
| Before filling the form, please r<br>• Where registered details have of<br>taarifa zilizobadilika tu.<br>• Use capital letter and where ap<br>• Item marked with asterisk (*) ar<br>1: General Information / Taarifa ya<br>1. * Apply for                                                                                                    | ead carefully the attached notes at the end of the form /Kabla ya kujaza fo<br>changed, the applicant must only fill the taxpayer TN and details that have<br>plicable, mark with $(\checkmark')$ /TurniaHerufi Kubwa na weka alama $(\checkmark')$ inapohita<br>Mandatory/ Sehemu iliyowekewa alama ya nyota('') ni lazima ijazwe.<br>Ujumla                                                                                                    | omu hii, tafadhali soma kwa makini mae<br>changed/Pale taarifa zinapokuwa zime<br>jjika        | lekezo mwisho wa fomu hii.<br>Ibadilika, unatakiwa kujaza TIN na                                                                                                    |
| Before filling the form, please it<br>• Where registered details have of<br>taarifa zilizobadilika tu.<br>• Use capital letter and where ap<br>• Item marked with asterisk (*) ar<br>1: General Information / Taarifa ya<br>1. * Apply for<br>—First Application/Usajili wa ma                                                                                                    | ead carefully the attached notes at the end of the form /Kabla ya kujaza fo<br>hanged, the applicant must only fill the taxpayer TIN and details that have<br>plicable, mark with ( vi )/TumiaHerufi Kubwa na weka alama ( vi ) inapohita<br>e Mandatory/ Sehemu iliyowekewa alama ya nyota(*) ni lazima ijazwe.<br>Ujumla                                                                                                    | omu hii, tafadhali soma kwa makini mae<br>changed/Pale taarifa zinapokuwa zime<br>jjika<br>TIN | lekezo mwisho wa fomu hii.<br>badilika, unatakiwa kujaza TIN na                                                                                                    |
| Before filling the form, please if<br>• Where registered details have of<br>taarifa zilizobadilika tu.<br>• Use capital letter and where ap<br>• Item marked with asterisk (*) ar<br>1: General Information / Taarifa ya<br>1: General Information / Taarifa ya<br>1: * Apply for<br>First Application/Usajili wa ma<br>Amendment Application (Please                                                                        | ead carefully the attached notes at the end of the form /Kabla ya kujaza fo<br>hanged, the applicant must only fill the taxpayer TN and details that have<br>plicable, mark with ( √ )/TumiaHerufi Kubwa na weka alama ( √ ) inapohita<br>a Mandatory/ Sehemu iliyowekewa alama ya nyota(*) ni lazima ijazwe.<br>Ujumla<br>ra ya Kwanza<br>a indicate your TINJ/ TIN Kwa maombi ya mabadiliko(Tafadhali jaza TIN)                                                                                            | omu hii, tafadhali soma kwa makini mae<br>changed/Pale taarifa zinapokuwa zime<br>jjika        | lekezo mwisho wa fomu hii.<br>Ibadilika, unatakiwa kujaza TIN na                                                                                                    |
| Before filling the form, please i<br>• Where registered details have of<br>taarifa ziilzobadilika tu.<br>• Use capital letter and where ap<br>• Item marked with asterisk (*) ar<br><b>1:</b> General Information / Taarifa ya<br><b>1:</b> General Information / Taarifa ya<br><b>1:</b> Apply for<br>First Application/Usajili wa ma<br>Amendment Application (Please<br><b>2.</b> * Taxpayer Category/ Aina ya Mlip       | ead carefully the attached notes at the end of the form /Kabla ya kujaza fo<br>changed, the applicant must only fill the taxpayer TIN and details that have<br>plicable, mark with ( √ )/TumiaHerufi Kubwa na weka alama ( √ ) inapohita<br>a Mandatory/ Sehemu iliyowekewa alama ya nyota(*) ni lazima ijazwe.<br>Ujumla<br>ra ya Kwanza<br>e indicate your TINJ/ TIN Kwa maombi ya mabadiliko(Tafadhali jaza TIN)<br>akodi                                                                                 | omu hii, tafadhali soma kwa makini mae<br>changed/Pale taarifa zinapokuwa zime<br>jjika        | lekezo mwisho wa fomu hii.<br>bbadilika, unatakiwa kujaza TIN na                                                                                                    |
| Before filling the form, please if<br>• Where registered details have of<br>taarifa zillobadilika tu.<br>• Use capital letter and where ap<br>• Item marked with asterisk (*) ar<br><b>1:</b> General Information / Taarifa ya<br><b>1:</b> General Information / Taarifa ya<br><b>1:</b> Apply for<br>First Application/Usajili wa ma<br>Amendment Application (Please<br>2. * Taxpayer Category/ Aina ya Milip             | ead carefully the attached notes at the end of the form /Kabla ya kujaza fo<br>changed, the applicant must only fill the taxpayer TIN and details that have<br>plicable, mark with ( \sqrt //TumiaHerufi Kubwa na weka alama ( \sqrt ) inapohita<br>a Mandatory/ Sehemu iliyowekewa alama ya nyota(*) ni lazima ijazwe.<br>Ujumla<br>a ya Kwanza<br>e indicate your TINJ/ TIN Kwa maombi ya mabadiliko(Tafadhali jaza TIN)<br>akodi                                                                          | mu hii, tafadhali soma kwa makini mae<br>changed/Pale taarifa zinapokuwa zime<br>jjika         | lekezo mwisho wa fomu hii.<br>Ibadilika, unatakiwa kujaza TIN na                                                                                                    |
| Before filling the form, please if<br>• Where registered details have of<br>taarifa zilizobadilka tu.<br>• Use capital letter and where ap<br>• Item marked with asterisk (*) ar<br>1: General Information / Taarifa ya<br>1: General Information / Taarifa ya<br>1: Apply for<br>First Application/Usajili wa ma<br>Amendment Application (Please<br>2. * Taxpayer Category/ Aina ya Mlip<br>COMPANY<br>PARA STATAL PARTNER | ead carefully the attached notes at the end of the form /Kabla ya kujaza fo<br>changed, the applicant must only fill the taxpayer TN and details that have<br>plicable, mark with ( √ )/TumiaHerufi Kubwa na weka alama ( √ ) inapohita<br>e Mandatory/ Sehemu iliyowekewa alama ya nyota(*) ni lazima ijazwe.<br>Ujumla<br>a ya Kwanza<br>e indicate your TINJ/ TIN Kwa maombi ya mabadiliko(Tafadhali jaza TIN)<br>akodi<br>BHIPS COOPERATIVE<br>SOCIETY<br>ASSOCIATION/CLUB GOVERNMENT SOLE<br>PROPRIETOR | TIN TIN OTHERS NGO DIPLOMATIC FOREIG MISSION                                                   | lekezo mwisho wa fomu hii.<br>Ibadilika, unatakiwa kujaza TIN na<br>Ibadilika, unatakiwa kujaza TIN na |

# 2.3<u>STEP 3</u>

| Online Taxpayer Registration Download User Guide FAQs Contact                                                                                                    | View Application Status Forgot Reference Numb                                                                                                    |  |
|----------------------------------------------------------------------------------------------------|----------------------------------------------------------------------------------------------------|--|
| Add Shareholder                                                                                                    |                                                                                                    |  |
| 18. * Associates Information / Taarifa za Washirika<br>Associate Tin<br>Add Associate                                                                                                    |                                                                                                    |  |
| 19. * Required attachmentViambatisho muhimu<br>a. Memorandum/ Misataba<br>b. Article of Association.<br>c. Certificate of Registration /Hati ya Usajili<br>d. Letter from Local Government Authority/Barus kutoka Serikali za Mitaa<br>e. Copy of Director ID/ Nakala ya kitambulisho cha Mkurugenzi                                                                  |                                                                                                    |  |
| 20.1, the undersigned, do hereby declare that the particulars given above are correct and complete to the best of<br>communicated to the Commissioner General in writing within thirty days from the date of change / Nathibitisha kw<br>ufahamu wangu na kwamba Mabadiliko yoyote ya taarifa nilizotoa lazima yafikishwe kwa Kamishna Mkuu katika l<br>Title:MR.SMS. | my knowledge and that any change of details shall be<br>ramba taarifa zilizopo hapo juu ni kamili na sahihi kwa kadri ya<br>kipindi kisichozidi siku thelalithini kuanzia siku ya mabadiliko. |  |
| First Name/ Jina la Kwanza Middle Name/ Jina la Pili Surnam                                                                                                    | ne/ Jina la Ukoo                                                                                                    |  |
| Position/ Cheo Signature of the Applicant/ Saini                                                                                                    | i ya Mwombaji                                                                                                    |  |
| <br>Date/ Tarehe(DD/MM/YYYY) 30/01/2017                                                                                                    |                                                                                                    |  |
|                                                                                                    |                                                                                                    |  |